# Lær at brúka Cosmic

Talgilda heilsuskipanin

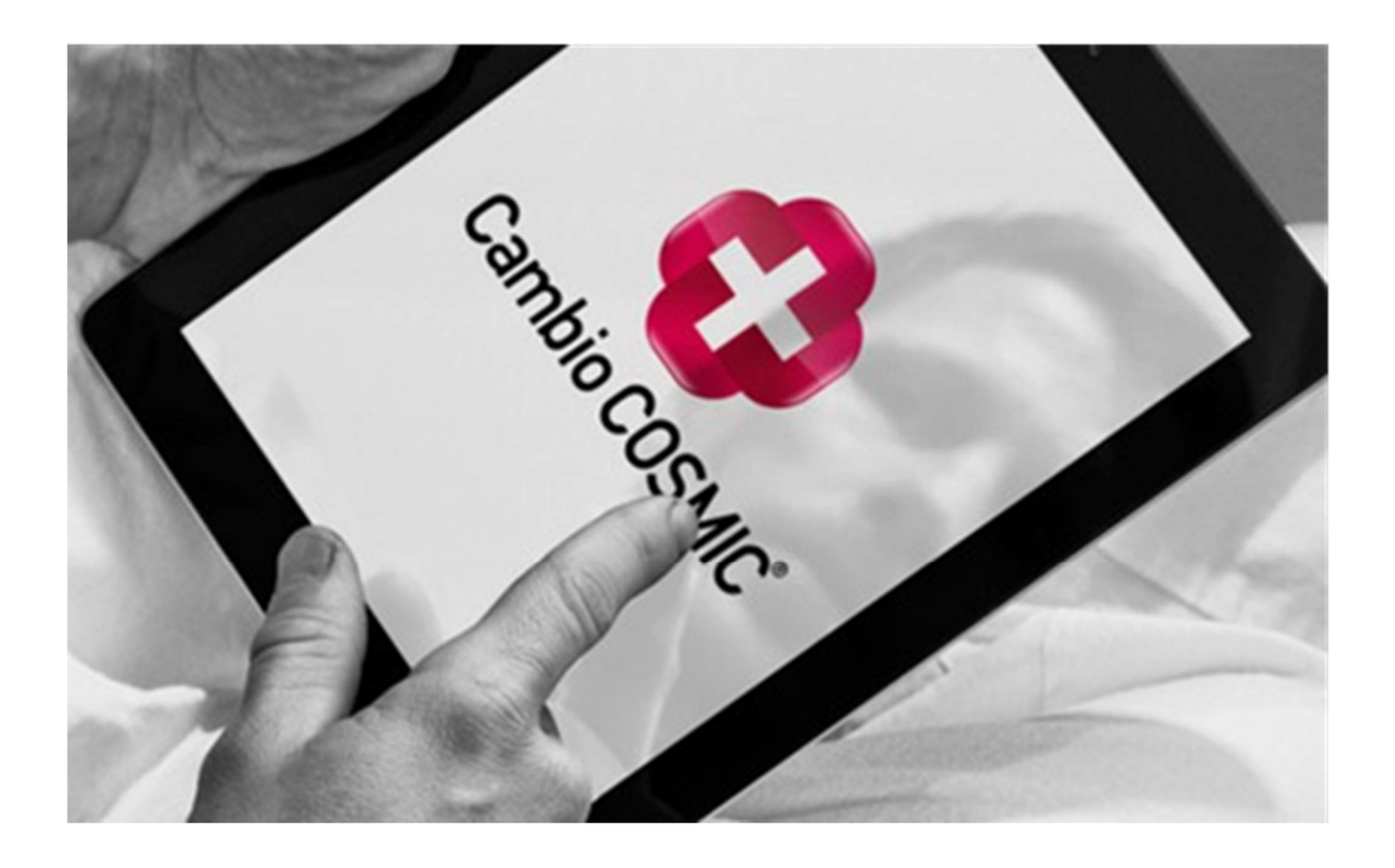

## Starvsfólk í Kommunalu heilsutænastuni

## Innihald

| Um talgildu sjúklingajournalina, Cosmic | 2  |
|-----------------------------------------|----|
| Innritan í Cosmic                       | 2  |
| Yvirlit yvir borgarin                   | 3  |
| Innskriva, flyt og útskriva borgarar    | 5  |
| Journal                                 | 6  |
| Blóðroyndarsvar                         | 9  |
| Heilivágslisti                          | 10 |
| Administrera heilivág                   | 10 |
| Samskifta umvegis messenger í Cosmic    | 12 |
| Frálærutilfar                           | 13 |
| Loyniorð                                | 13 |

## Um talgildu sjúklingajournalina, Cosmic

Talgilda journalskipanin sum sjúkrahúsini, kommunulæknar og Kommunala heilsutænastan nýta til at journalisera og goyma upplýsingar um borgarar, kallast Talgilda heilsuskipanin (THS), meðan sjálvt telduforritið eitur Cosmic.

Røktarstarvsfólk og terapeutar í Kommunalu heilsutænastuni verða upprættaði sum brúkarar í skipanini og rita inn í Cosmic.

Tá ið cosmic-brúkarar í Kommunalu heilsutænastuni rita inn í Cosmic fáa tey m.a. møguleika til:

- At síggja grunddata hjá borgarum, sum verða innlisin í Cosmic úr Landsfólkayvirlitinum, t.d. bústað.
- Innleggja og útskriva borgarar í Kommunalu heilsutænastuni
- Lesa og skráseta í journal
- Síggja ordineraðan heilivág
- Administrera heilivág
- Síggja blóðroyndarsvar og kanningarsvar.
- Síggja um borgarin hevur eina bókaða tíð á sjúkrahúsi

#### Innritan í Cosmic

Allir cosmic-brúkarar rita inn í Cosmic við sínum persónliga loyniorði.

Alt tað, sum cosmic-brúkarin fæst við inni í Cosmic, verður loggað, og brúkarin heftir harvið fyri tað, sum verður gjørt í skipanini, sí trygdarfilmin fyri nærri kunning um trygd og trygdarbrot.

Tá ið tú er ritað/ur inn í Cosmic, sæst títt navn, brúkaranavn, tittul og á hvørji eind tú er innritað/ur ovast í vinstra horni á skíggjanum.

| 08 | jørghild Håkonardótti | ir, (Isbjoha) – THS-fyris | itari / Boðalon - Produkti | ón 8:1     |
|----|-----------------------|---------------------------|----------------------------|------------|
| ы  | 🛨 Menu                | P-tal                     | Fornavn                    | Ettern     |
|    | Søg i menuen          | ٩                         |                            |            |
|    | Arkiv                 | >                         | g Skift adgangskode        | N          |
|    | Patient               | >                         | Aktivér screensaver        | Ctri+Alt+S |
|    | Outrolator            |                           | Pkitt collin on opheid     |            |

Niðarliga á vinstru síðu á skíggjanum síggjast tríggjar ímyndir til ávikavist at rita út við, avslutta og skifta eind og rollu.

Fer tú frá telduni, er sera umráðandi at trýsta á F4 á tastaturinum fyri at fáa paususkíggjan og læsa skermin.

Tú kanst til einhvørja tíð broyta títt loyniorð, um tú er stúrin um, at onnur enn tú kenna títt loyniorð, sí minnislepan *Broyt loynorð*.

Tá ið tú ritar inn í Cosmic, verður tú biðin um at velja Brugerrolle og Arbejdsenhed. Set flugubein í Husk mine valg til næste gang, um tú vil sleppa frá at velja hvørja ferð, tú ritar inn

| Brugerrolle          | (ingen)    | ۲        |
|----------------------|------------|----------|
| Arbejdsenhed         | (Ingen)    | ۲        |
| 🗌 Husk mine valg til | næste gang |          |
|                      | OK         | Annullér |

#### Yvirlit yvir borgarin

Cosmic er bygt upp kring borgaran, og tann borgarin, sum er í fokus, er altíð sjónligur í ovasta bredda á skíggjanum, sum vit kalla *patientlinjan*.

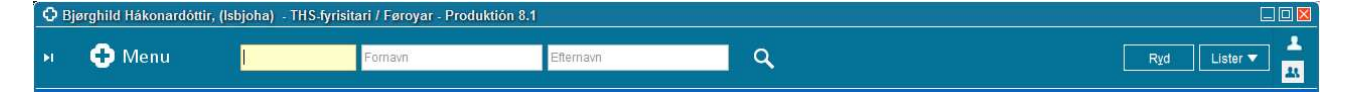

Tá ið ein borgari skal leitast fram, verður tað gjørt við at skriva p-talið í fremsta teigin og trýsta á sjóneykuna ella á Enter.

Eisini er møguligt at leita uppá for- ella eftirnavn við at skriva í mittasta ella aftasta teigin. Í *Lister* uttast til høgru finnur tú seinastu borgararnar, tú hevur havt frammi.

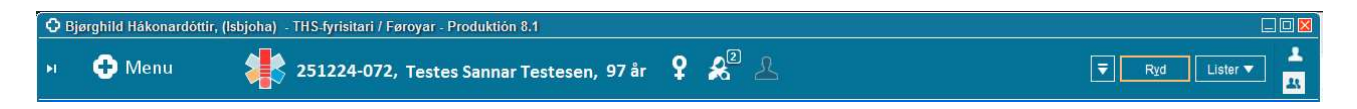

#### Gæturteknið, (gev ans).

Um ein klinikari hevur skrásett Cave ella annað umráðandi, sum cosmic-brúkarin skal geva gætur, sæst hetta í ímyndini *Gætursteknið*, sí dømi í myndini omanfyri, har gætursteknið er sjónligt framman fyri p-talið hjá borgaranum, sí minnislepar um *Gætursteknið* fyri meiri kunning.

#### Dynamiske oversigter – Kontakter

Í menupunktinum *Oversigter – Dynamiske oversigter – Kontakter* er møguligt at síggja um borgarin hevur fingið eina tíð hjá kommunulækna ella á sjúkrahúsi.

Gev gætur, at um tíðin er bókað, so hevur hon status *Booket* – er status *Planlagt*, so er borgarin planlagdur til at fáa eina tíð, men tíðin er ikki bókað enn.

| Kontakter: 2512                     | u 🕌<br>224-072 Testes S | 5 251224-072, <u>Testes</u>       | Sannar Te       | etecon     |            |                 |            |                                      |              |
|-------------------------------------|-------------------------|-----------------------------------|-----------------|------------|------------|-----------------|------------|--------------------------------------|--------------|
| Kontakter: 2512<br>ontakter (tabel) | 24-072 Testes S         |                                   |                 | steach     | , 97 år    | ¥ 🚜             |            |                                      | Ryd Lister V |
| ontakter (tabel)                    |                         | annar lestesen                    |                 |            |            |                 |            |                                      | _ C          |
|                                     |                         |                                   |                 |            |            |                 |            |                                      |              |
| eneste kontakter (e                 | et år tilbage)          |                                   |                 |            |            |                 |            |                                      |              |
| Dato Tid                            | Kontakttype             | Ansvarli                          | g kliniker      |            |            | Akti            | vitet      | Udførende enhed                      |              |
| 5.05.2022 14.31                     | Viātala                 |                                   |                 |            |            |                 |            | Kardiologisk stanestora - LS         |              |
| 5-05-2022 07:00                     | Ambulant                |                                   |                 |            |            |                 |            | Skurð ambulatorium - LS              |              |
| 4-05-2022 16:12                     | Viðtala                 |                                   |                 |            |            |                 |            | Kommunulæknavaktin                   |              |
| 4-05-2022 07:00                     | Kontrol                 |                                   |                 |            |            |                 |            | Ortopedkirurgiskt ambulatorium - I   | s            |
| 7-02-2022 09:46                     | Telefon viðtala         | Julia F. Zachariasen (Sjúkrarøkta | arfrøðingur) JZ | psjulza    |            | Telefon viðtala |            | Psykiatri - Røkt og Viðgerð          |              |
| 7-02-2022 13:41                     | Ambulant                |                                   |                 | 2.5.       |            |                 |            | Svøvnambulatorium - KS               |              |
| 7_02_2022 11.50                     | Ambulant                | Evá Guáninardóttir Mannuesan (    | Fucintaranautt  | acondi) El | I hn999935 | Amhulantur eii  | iklinaur   | Eveintarani - 1 9                    |              |
| æste planlagte ko                   | ntakt                   |                                   |                 |            |            |                 |            |                                      |              |
| Dato Tid                            | Kontakttype             | Ansvarlig kliniker                |                 | Status     |            | Aktivitet       |            | Udførende enhed                      |              |
| 5-06-2017                           | Ambulant                | Jóhan Petur Davidsen (Yvirlækni   | ) JPD ssjohda   | Planlagt   | Viðtala 30 | 0               | Skurð an   | nbulatorium - SS                     |              |
| 0-09-2017 16:00                     | Viðtala                 |                                   |                 | Booket     | Viðtala 15 | 5 min           | Kommur     | nulæknaviðtala 2, Runavík            |              |
| 5-09-2017 12:00                     | Viðtala                 |                                   |                 | Booket     | Døgurðat   | tími            | Kommur     | nulæknaviðtala 4, Runavík (f. Skála) |              |
| 9-06-2018                           | Ambulant                |                                   | -               | Planlagt   | 1. viðtala | 1 tími          | Pinuklini  | kk - SS                              |              |
| 1-08-2018                           | Ambulant                | Uhle Wied (Yvirlækni) UW ssuhl    | wi              | Planlagt   | Skurðviðg  | gerð            | Skurðgor   | ngin A (OP) - SS                     |              |
| 3-09-2018 14:30                     | Ambulant                |                                   | L.              | Booket     | Viðtala 30 | )               | Skurð an   | nbulatorium - SS                     |              |
| 3-10-2018                           | Ambulant                | Jóhan Petur Davidsen (Yvirlækni   | ) JPD ssjohda   | Planlagt   | Koloskop   | al<br>Los estas | Skurðgor   | ngin A (OP) - SS                     |              |
| eneste indlæggels                   | Viatolo                 |                                   |                 | Booket     | 0101.10    | Atolo 15 min    | EiAie Isol | madami                               |              |
| otcheeslennesth                     | Lidekriveleestide       | ounkt Med ansvarlig enhed         | Rehandlende     | enhed      | Aktivitet  |                 |            |                                      |              |
| 7-04-2022                           | (Igang)                 | Boðanesheimið                     | Boðalon         | critica    | uninet     |                 |            |                                      |              |
| 8-03-2022                           | 18-03-2022              | Ortopedkirurgi - LS               | G4, seingjade   | ild        |            |                 |            |                                      |              |
| 6-01-2022                           | 16-01-2022              | Infektiónsmedisin - LS            | B8 - seingjade  | eild       |            |                 |            |                                      |              |
| 6-01-2022                           | 16-01-2022              | Lungnamedisin - LS                | B8 - seingjade  | eild       |            |                 |            |                                      |              |
| 9-11-2021                           | 09-11-2021              | Medisinsk eind - SS               | Seingjardeild   | B-SS       |            |                 |            |                                      |              |
| 6-09-2021                           | 06-09-2021              | Kardiologi - LS                   | B8 - seingjade  | bild       |            |                 |            |                                      |              |
|                                     |                         |                                   |                 |            |            |                 |            |                                      |              |
| æste planlagte ind                  | llæggelse               |                                   |                 |            |            |                 |            |                                      |              |
| lanlagt indlæggels                  | sesdato Status          | Behandlende enhed                 | Ak              | tivitet    |            |                 |            |                                      |              |
| 6-09-2018                           | Booket                  | Fysioterapi - LS                  | Innlagdur       | sjúklingur |            |                 |            |                                      |              |
| 8-10-2018                           | Planlagt                | Sjúklingahotellið Tórshavn        | Sjúklingur      |            |            |                 |            |                                      |              |
| 1 05 0000                           | Booket                  | Psyklatri - Psykolog ambulatoriu  | m Fyrsta Psy    | kolog-sam  | røða       |                 |            |                                      |              |

#### Innskrivaður á bústovn

Yvirlit yvir borgarar, sum eru innskrivaðir á bústovn sæst við at velja Oversigter – Indlæggelser.

| O Indlæggelse    | ər  |                     |                           |               |              |               |                    |                     |          |
|------------------|-----|---------------------|---------------------------|---------------|--------------|---------------|--------------------|---------------------|----------|
| Behandlende enl  | ned | 🙆 Boðalon 🔹         | Med.ansvarlig enhed Alle  | T             |              |               |                    |                     |          |
| Indlagte patient | er  | Booket indskrivning | Overflytningsforespørgsel |               |              |               |                    |                     |          |
| På enheden —     |     |                     | alla de la secon de       |               |              |               |                    |                     |          |
| Plads /          | Orl | Personnum           | Navn                      | Indlæggelsesd | Planlagt uds | Kontaktregist | Aktiviteter før    | Aktiviteter un      | Ø        |
| 313 : Búpláss    |     | 060646-0SH2         | Hyasinth Simonsen         | 07-05-2022    |              |               |                    |                     |          |
| 314 : Búpláss    |     | 180343-0CV2         | Vibe Carlsen              | 06-05-2022    |              | malnan kost   | fótarøkt kl 14     | Frisør 5/6 kl 11    | 11/6 F   |
| 315 : Búpláss    |     | 180143-0JS1         | Sten Johannesen           | 07-05-2022    |              |               | Fótarøkt kl 10 6/6 | Skal til rtg. 5/7 k | Manlg    |
| 316 : Búpláss    |     | 021097-0AM2         | Mynte Andersen            | 06-05-2022    |              |               |                    |                     |          |
| 317 : Búpláss    |     | 030135-0AA1         | Ask Birk Andersen         | 07-05-2022    |              |               | amb opr fyri grå   |                     |          |
| 318 : Búpláss    |     | 210245-0AV2         | Viola Abrahamsen          | 06-05-2022    |              |               |                    |                     |          |
| 319 : Búpláss    |     | 290541-0TM1         | Mark Tausen               | 07-05-2022    |              |               |                    |                     |          |
| 320 : Búpláss    |     | 150234-0FE1         | Eg Finsen                 | 07-05-2022    |              |               | Fótarøkt 1/7-22    | Frisør 20/6-22 k    |          |
| 401 : Búpláss    |     | 110441-0FM2         | Magnolia Fredriksen       | 06-05-2022    |              | malnan kost   | fótarøkt 3/6 kl 16 | Frisør 1/7 kl 11    | Fys. t/s |
| 402 : Búpláss    |     | 010122-6TT1         | Testhallur Testason       | 06-05-2022    |              |               |                    |                     |          |
| 403 Búpláss      |     | 010347-0SE1         | Falk Sørensen             | 07-05-2022    |              |               | fótarøkt 21/7 kl   | frisør 22/7         | 6/9 vib  |

#### Innskriva, flyt og útskriva borgarar

Undir menupunktinum *Patientadministration – Indlæggelsesregistrering* verða borgarar skrásettir sum innskrivaðir, í farloyvi, fluttir ella útskrivaðir.

Skrásett verður nær borgarin flytir inn, ávísingin, hvørja eind borgarin skal á, aktivititet o.s.fr., sí minnislepa *Innskriva borgara*.

| O Indlæggelsesregistrering                                                 |                                                     |                                                   |                                                      |  |  |  |  |
|----------------------------------------------------------------------------|-----------------------------------------------------|---------------------------------------------------|------------------------------------------------------|--|--|--|--|
| indaggebeedate                                                             | 3 Nyl indlæggelse t                                 | il 121242-6.IP1 Jens Peter Omanlop                |                                                      |  |  |  |  |
| 09-05-2022 : 🛗 Opdate                                                      | Indiaeggelse Orlowflything m.m. Økonomi Udatnivelse |                                                   |                                                      |  |  |  |  |
| Dehandiende enhed: Doðalon v<br>🗵 Indikeggelser 🐵 Patientens indikeggelser | Henroning"                                          | Data 2022-05-10 - Type Herwendelse uden herwi * 😱 | Må der oplyses om indt.?<br>Patienten er ikke spurgt |  |  |  |  |
| Indskrivningstidspunkt Personnummer Navn Behandlende enhed Statu           | Indiagt fra.*                                       | Fra hjømmet                                       | O Nej Sommerica                                      |  |  |  |  |
|                                                                            | Indiagt fra enhed                                   | Inds at sidste værd                               |                                                      |  |  |  |  |
|                                                                            | Indiarggeisesärsag                                  | (Ingen) •                                         | Akut O Mai                                           |  |  |  |  |
|                                                                            | Behandlende enher                                   | I* Boltaton •                                     |                                                      |  |  |  |  |
|                                                                            | Med anexenhed.*                                     | Boðanesheimið *                                   | O Ja Nai                                             |  |  |  |  |
|                                                                            | Betaler.*                                           | Hellsutrygd *                                     |                                                      |  |  |  |  |
|                                                                            | Betalingsaftale.*                                   | Bodalon                                           | Kontaidregistreringsinformation                      |  |  |  |  |
|                                                                            | Aktivitet*                                          | Búrók v                                           |                                                      |  |  |  |  |
|                                                                            | Teknisk enhed:                                      | (ingen) *                                         |                                                      |  |  |  |  |
|                                                                            | Sengeplads:                                         | (Ingen) -                                         |                                                      |  |  |  |  |
|                                                                            | Kinikar                                             | (Ingen) • Flere Minikere                          |                                                      |  |  |  |  |

Tá ið borgarin flytir inn er umráðandi at dagføra upplýsingarnar, m.a. kommunulækna, avvarðandi og telefonnummar.

Hetta verður dagført í patientkortinum, sí minnislepar um *Patientkort*.

| Alme | nt Parørende/Patient fot    | Tilknyt nummer | Øvrig information | Med |  |  |  |  |  |  |  |
|------|-----------------------------|----------------|-------------------|-----|--|--|--|--|--|--|--|
| Pår  | ørende (1 st)               |                |                   |     |  |  |  |  |  |  |  |
| 1    | Palli Omanlop (sonur)       |                |                   |     |  |  |  |  |  |  |  |
|      | 234695 (Privat)             |                |                   |     |  |  |  |  |  |  |  |
|      | Testtún 116                 |                |                   |     |  |  |  |  |  |  |  |
|      | Testvík                     |                |                   |     |  |  |  |  |  |  |  |
|      | Skal altíð kontaktast first |                |                   |     |  |  |  |  |  |  |  |
|      | onal and normaniastry/se    |                |                   |     |  |  |  |  |  |  |  |

#### Journal

Undir menupunktinum *Journal* - *Journal* sæst tað, ið er skrásett í journalini hjá borgaranum. Tað er møguligt at lesa:

- Tað, ið er skrásett á bústovninum
- Virkis- og røktarætlanir
- Tað, sum terapeutar á sjúkrahúsunum hava skrásett
- Útskrivingarsamrøður á sjúkrahúsunum
- Kommunulæknanotat til Kommunalu heilsutænastuna

#### Lesa í journalini

Á vinstru síðu á journalskíggjanum síggjast ymiskar «vísingar», sum eru at velja í millum, Deildarnotat, Virkis- og røktarætlanir, 3 seinastu dagarnir o.s.fr.

Tú kanst velja eina vísing við at trýsta á hana við músini.

Á høgru síðu á skíggjanum sæst journalin hjá borgaranum. Sum útgangsstøði verður journalin víst í kronologiskari raðfylgju við nýggjasta notatinum ovast.

Tað finnast aðrir mátar at síggja journalina við t.d. at nýta filtur, sí minnislepa Funkur í journalini.

| t.                                   |                                                     |                  |
|--------------------------------------|-----------------------------------------------------|------------------|
| elldamotat                           | Institutes Winther /THC Palance) IM hn19622         | Polinion         |
| ni notat<br>andard planir            | Boðalon                                             | buddon           |
| Grundleggiandi siúkrarøkt (28-04-    | Besume                                              |                  |
| einastu dagarnir Boðanesheimið       | Tesuine                                             |                  |
| nmunulæknanotat - Røktarheim         | a momentation to teraincraterialities of            |                  |
| igs skjøl                            | Dalderheimenstet                                    | 00 DE 2000 1E-10 |
| elagsskjal - Eldraøkið Gev gætur     | Ø Roktalleinishotat                                 | 02-05-2022 10,15 |
| elagsskjal - Eldraøkið Lívssøga      | Elisabath Anthoniussan (THS,réðnaví) EA hn20454     | Boðalon          |
| elagsskjal - Eldraøkið Matingar      | Boðalon                                             | bouldi           |
| nagssigal - Elurabilo Steoulysin     | Peykoensialt                                        |                  |
| rivingarsamrøða - I S somatisk       | Aggressivitetur                                     |                  |
| rivingarsamrøða - SS                 | Mál                                                 |                  |
| irvenjingarætlan                     | Minka um rastinuoi                                  |                  |
| gangandi viðgerðari - Alt landið u   | Illerainan                                          |                  |
| rgoterapi - Alt landið uttan psykia  | Mata um farlaikar                                   |                  |
| sioterapi - Alt landið uttan psykia  | Viànerà                                             |                  |
| iniskur dietistur - Alt landið uttan | Charming                                            |                  |
|                                      | Diductid                                            |                  |
|                                      | Alamar                                              |                  |
|                                      | Alamo                                               |                  |
|                                      | Ø Røktarheimsnotat                                  | 02-05-2022 10:39 |
|                                      | Bierohild Håkonardóttir (THS-fyrisitari) BH Isbioba | Boðalon          |
|                                      | Boðalan                                             | Doddon           |
|                                      | Elvting                                             |                  |
| -                                    | NiAursettur reroluferielki                          |                  |
|                                      | Mál                                                 |                  |
|                                      | Bete um jevnyán/halancu                             |                  |
| •                                    | Útoreinan                                           |                  |
|                                      | Metan av ferleika at nýta flutningstól              |                  |
|                                      | Literainan                                          |                  |
|                                      | Matan av finmotorikki                               |                  |
|                                      | Viðnerð                                             |                  |
|                                      | Vaniina at núta hisionattál, flutan                 |                  |
|                                      | Vianora                                             |                  |
|                                      | Ebdiveniina                                         |                  |
|                                      | Informatión/undiminion                              |                  |
|                                      | Informatión/undivising                              |                  |
|                                      | mornaboro artai vang un tariningai og vioge on      |                  |
|                                      | Røktarheimsnotat                                    | 29-04-2022 11:28 |
|                                      | Testbrúkari Hjá Hervør (Testbrúkari) HE testbruger  | Boðalon          |
|                                      | Statutur og hvild                                   |                  |
|                                      | Andrekar                                            |                  |
|                                      | 846                                                 |                  |
|                                      | Wai<br>Naktondi naturur                             |                  |
|                                      | Viànoră                                             |                  |
|                                      | Puturaliama                                         |                  |
|                                      | Svøvnskerna                                         |                  |
|                                      | viogero                                             |                  |
|                                      | Ljoð- og/eila ijösreglulering á kamari              |                  |
|                                      | Hjalpartol                                          |                  |
|                                      | Küludýna                                            |                  |
|                                      |                                                     |                  |

Skriva í journalina

Tá ið tú skal skriva eitt journalnotat, skalt tú velja eina **journalskabelón** at skriva í. Úrvalið av journalskabelónum finnur tú við at trýsta á *Journal* – *Nyt notat*.

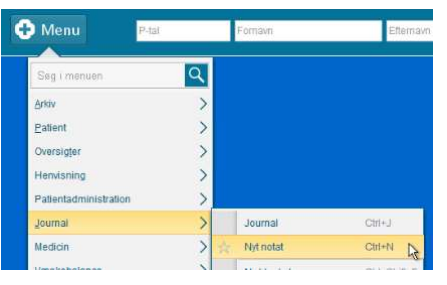

Tað er umráðandi at tryggja sær, at kontaktin og

dagfestingin er røtt, sí myndina niðanfyri, ið vísir eina journalskabelón.

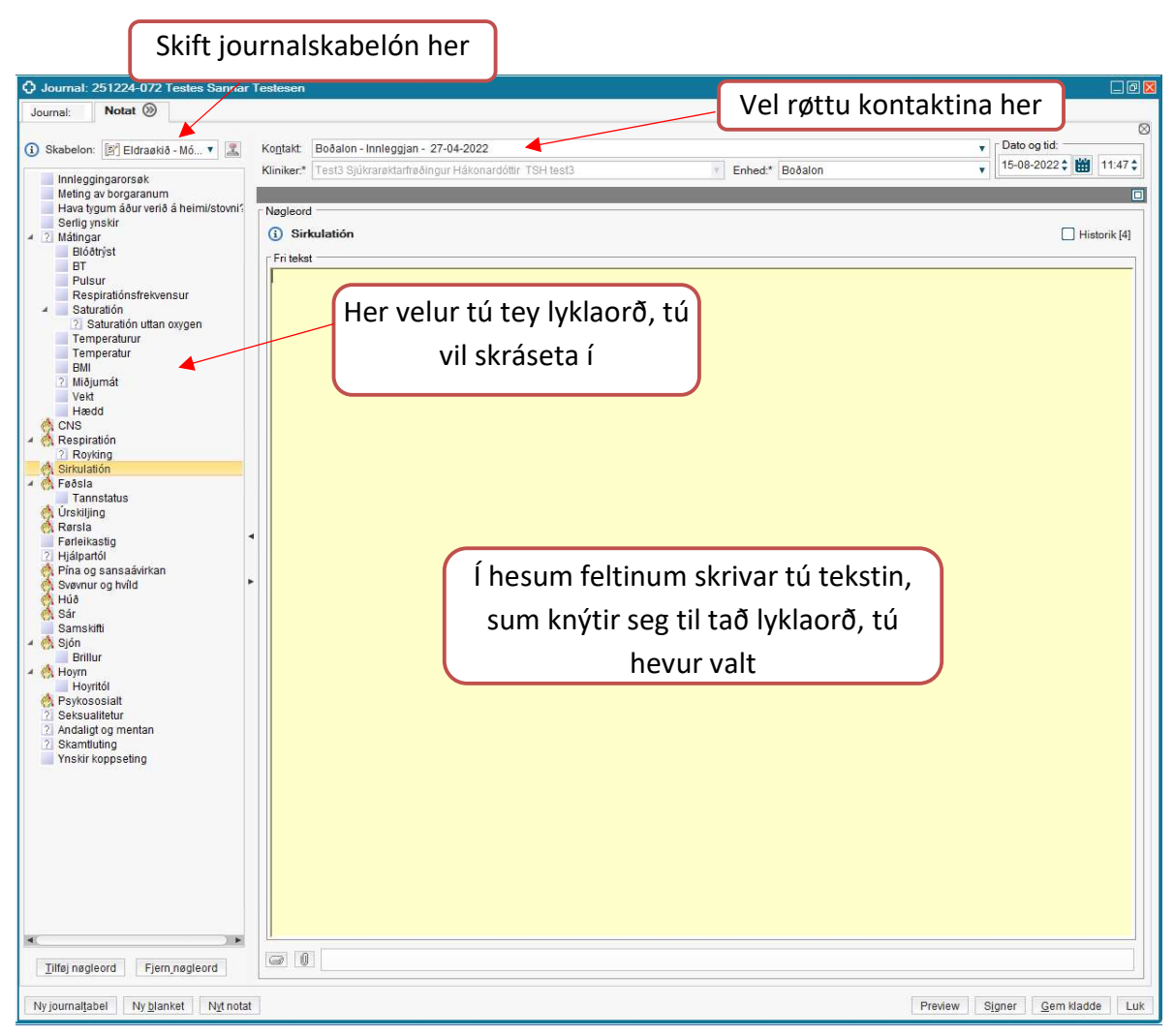

Sí eisini minnislepan Skriva notat.

#### Legg eina Virkis- og røktarætlan

Virkis- og Røktarætlan verður brúkt, tá ið ein ávís ætlan skal leggjast fyri borgaran, t.d ein brádliga íkomin støða, sum bløðrubruni, beinbrot, órógv á svøvni ella annað, har har tiltøk skulu setast í verk fyri at betra um støðuna.

Tá ið tú skal leggja eina Virkis-og røktarætlan, skalt tú ikki trýsta á *Nyt notat*, men byrja út frá journal, sí minnislepa um «Ger eina virkis- og røktarætlan».

Myndin niðanfyri vísir eitt dømi um eina virkis- og røktarætlan:

| O AR - Svøvnur og hvild<br>29-04-2022 11:23, testbruger                     | Trupulleiki                       |
|-----------------------------------------------------------------------------|-----------------------------------|
| O SVØVNUR OG HVÍLD<br>Andvekur                                              | 2 uger                            |
| Mál<br>Nøktandi svøvnur                                                     | VIÁI 29-04-2022 11:23, testbruger |
| Viðgerð<br>Svøvnskema                                                       | 29-04-2022 11:23, testbruger      |
| Útint<br>Ætlan fylgd<br>gæadhågoiqueðåihoeåøa                               | 29-04-2022 11:28, testbruger      |
| <ul> <li>Viðgerð</li> <li>Ljóð- og/ella ljósreglulering á kamari</li> </ul> | 29-04-2022 11:23, testbruger      |
| O Hjálpartól<br>Kúludýna                                                    | 29-04-2022 11:23, testbruger      |
| Útint<br>Ætlan ikki fylgd<br>eg brúkti okkurt annað                         | 29-04-2022 11:30, testbruger      |
| O Hjálpartól<br>Vibrerandi púta                                             | 29-04-2022 11:23, testbruger      |

#### Felagsskjøl

Felagsskjøl eru eitt serligt slag av journalskabelón. Tað er samansett av lyklaorðum frá einari ella fleiri ymiskum skabelónum, alt eftir, hvør tørvurin er.

Tá skrivað verður í hesar skabelónir undir *Nyt notat*, verður lyklaorðið dagført í felagsskjalinum. Eisini kann dagførast beinleiðis frá felagsskjalinum, sí minnislepan *Felagsskjal*.

Dømi um eitt Felagsskjal:

| Journal: 260213-0TT2 * Ø-Testina T     Journal:                                                                                                    | [est                                 |                                                                             |
|----------------------------------------------------------------------------------------------------|--------------------------------------|-----------------------------------------------------------------------------|
| 🖉 Deildarnotat                                                                                                    | <ol> <li>Røktarheimsnotat</li> </ol> |                                                                             |
| Mini notat<br>Standard planir<br>3 seinastu dagarnir Boðanesheimið<br>Kommunujæknanotat - Bøltarheim                                                | Barndómur/ungdómur<br>15-08-2022     | Borgarin er uppvaksin í<br>Test3 Sjúkrarøktarfrøðingur Hákonarde            |
| <ul> <li>✓ Felags skjøl</li> <li>✓ Felags skjøl</li> <li>✓ Felagsskjal - Eldraøkið Gev gætur</li> <li>✓ Felagsskjal - Eldraøkið Livssøga</li> </ul> | Føðistaður og umhvørvi<br>15-08-2022 | Fødd og uppvaksin í Sandavági. Gekk<br>Test3 Sjúkrarøktarfrøðingur Hákonard |
| Felagsskjal - Eldraøkið Mátingar<br>Felagsskjal - Eldraøkið Støðulýsin                                                                              | Foreldur                             | Bæði foreldrini vóru úr Vágunum.                                            |

#### Blóðroyndarsvar

Eitt samla yvirlit yvir blóðroyndarsvar hjá borgarum sæst undir menupunktinum *Rekvistion og svar – Analysesvar*.

Nýggjastu blóðroyndarsvarini leggja seg fremst.

Sí minnislepan Yvirlit-Blóðroyndarsvar

| handlende enhed: Rannsóknarstovan(la | b.)                                                 |        |             | Kontakt: (I        | ngen) |           |   |           |    | 7                       |
|--------------------------------------|-----------------------------------------------------|--------|-------------|--------------------|-------|-----------|---|-----------|----|-------------------------|
| .m T.o.m                             | Analyse                                             | Enhed  | Ref. omr.   | 23-05-202<br>08-57 | 2     | 20-05-202 | 2 | 20-05-202 | 22 | Vis udvidet information |
| -00-2020                             | Hb(aB)-Methæmoglobin                                | 0,6    | <2          | 00.57              | -     | 12.05     |   | 10.50     | 1  | Rekvirent               |
| armodt. enhed Svarmodtager           | Sýru/Basu arteriel                                  |        | -           |                    |       |           | 1 |           |    |                         |
| e 🔹 Alle 🔹                           | P(aB)-pH                                            |        | 7 35-7 45   | 7 07 *             |       |           |   | 7.32*     |    | Rekvirerende enhed      |
| Opdater                              | P(aB)-pCO2                                          | kPa    | 4 66-6 38   | 11.1*              | N     |           | - | 7.1*      | N  |                         |
| ar                                   | P(aB)-pO2                                           | kPa    | 10.5-14.0   | 14.9 *             |       |           |   | 11.5      |    | -                       |
| Analyse                              | P(aB)-Natrium                                       | mmol/l | 137-144     |                    | -     |           | - |           |    | _  Andre allergier      |
| B(aB)-Ervtrocvtter, vol.fr. [Hct(c)] | P(aB)-Kalium                                        | mmol/l | 35-46       | 10.0 *             |       |           |   | 3.8       |    | Prevetagning            |
| B(aB)-Hæmoglobin                     | P(aB)-Chlorid                                       | mmol/L | 98-108      |                    | -     |           | 0 |           |    | Supplerende oplysninge  |
| B-6-Methylthiopurinmetabolit / H     | P(aB)-Calcium-ion frit                              | mmol/L | 1.18-1.32   | 1.25               |       |           |   | 1.17 *    |    | Prøvetagerens komments  |
| B-Basofilocytter                     | P(aB)-Glucose                                       | mmol/L | 2.0-10.0    | 1.8*               | N     |           | 1 | 5.9       |    | Polyirontone kommenta   |
| B-Basopilocytter, antalk.            | P(aB)-Lactat                                        | mmol/L | 0.5-2.5     | 7.9*               | N     |           |   | 1.6       | N  | Nekvireintens Kommenta  |
| B-Blastceller, antalk.               | P(aB)-pH (Pt-temp.)                                 |        | 7.35-7.45   | 7.03*              | N     |           | 1 |           | -  |                         |
| B-Eosinofilocytter                   | P(aB)-pCO2 (Pt-temp.)                               | kPa    | 4.66-6.38   | 12.7 *             |       |           |   |           | _  |                         |
| B-Eosinophilocytter, antalk.         | P(aB)-pO2 (Pt-temp.)                                | kPa    | 11.04-14.36 | 17.6*              | N     |           | 1 |           |    |                         |
| B-Erythrocytter                      | B(aB)-Hæmoolobin                                    | mmol/L | 7.0-9.5     |                    | 1.00  |           |   |           | _  |                         |
| B-Erytrocytter, vol.fr.(hæmatokrit)  | HB(aB)-O2 saturation                                | %      | 95-98       | 96.0               | N     |           | 1 | 96.0      | N  |                         |
| B-Ervtrocytvolumen (middel) [M       | P(aB)-Base excess (aktuel)                          | mmol/L | -3.0-3.0    | -7.8 *             |       |           |   | 0.4       |    |                         |
| B-Fertilitet-smitte-US(HIV,HBV,      | P(aB)-Calcium-ion frit (pH=7,40)                    | mmol/L | 1.18-1.32   | 1.09*              | Z     |           | 1 | 1.13*     |    |                         |
| B-Hæmoglobin                         | P(aB)-Anion gap (inkl, K+)                          | mmol/L | 8-16        |                    |       |           |   |           | (  |                         |
| B-Leukocytter                        | <ul> <li>P(aB)-Hydrogencarbonat (aktuel)</li> </ul> | mmol/L | 18.0-23.0   | 24.0*              | Z     |           | 1 | 27.3*     |    |                         |
| B-Leukocytter(uspec.),antalk.        | P(aB)-Hydrogencarbonat (standard)                   | mmol/L | 22.0-27.0   | 18.8*              |       |           |   | 25.2      |    |                         |
| B-Leukocyttype (mikr.) gruppe        | B(aB)-Erytrocytter, vol.fr. [Hct(c)]                | %      | 35-47       | 42                 | Z     |           | 1 | 41        |    |                         |
| B-Lymfocytter                        | Pt-Legeme-temperatur                                | °C     |             | 40.0               |       |           |   | 37.0      |    |                         |
| B-Lymphocytter, antalk.              | Luft-Oxygen(O2) [FIO2]                              | %      |             | 6                  | N     |           | - |           |    |                         |
| B-Metamyelo.+Myelo.+Promyelo         | Pt-O2-flow [Set Minute Vol]                         | L/min  |             | 5.0                |       |           |   |           | _  |                         |
| B-Metamyelocytter, antalk.           | PEEP [Positive end-expiratory pressure]             | Cm H2O |             | 3                  | Z     |           |   |           |    |                         |
| B-Monocytter                         | Sýru/Basu, kapillær blóð                            |        |             |                    |       |           |   |           |    |                         |
| B-Monocytter, antalk.                | P(kB)-pH                                            |        |             |                    |       | 7.30      | Z |           |    |                         |
| B-Myelocytter, antalk.               | P(kB)-pCO2                                          | kPa    | 4.3-6.4     |                    |       | 6.5*      |   |           |    |                         |
| B-Neutrofilocytter                   | P(kB)-p02                                           | kPa    | 11.1-14.4   |                    |       | 13.3      |   |           |    |                         |
| B-Neutrofilocytter (segmk.+stavk.)   | P(kB)-Natrium                                       | mmol/L | 137-144     |                    |       | ej udført |   |           |    |                         |
| B-Plasmocytter, antalk.              | P(kB)-Kalium                                        | mmol/L | 3.5-4.6     |                    | 1     | 4.1       | Z |           |    |                         |
| B-Promyelocytter, antalk.            | P(kB)-Calcium-ion frit                              | mmol/L | 1.18-1.32   |                    |       | 1.18      |   |           |    |                         |
| B-Reticulocytter, antalk.            | P(kB)-Glucose                                       | mmol/L | 2.0-10.0    |                    | 1     | 5.7       |   |           |    |                         |
| B-Trombocytter                       | P(kB)-Lactat                                        | mmol/L | 0.5-2.5     |                    |       | 3.2*      |   |           |    |                         |
| Erc(B)-MCHC                          | HB(kB)-O2 saturation                                | %      |             |                    |       | 97.0      |   |           |    |                         |
| Erc(B)-Reticulocytter antalfr.       | P(kB)-Base excess (aktuel)                          | mmol/L |             |                    |       | -2.7      |   |           |    |                         |
| Hb(aB)-Deoxyhæmoglobin               | P(kB)-Calcium-ion frit (pH=7,40)                    | mmol/L | 1.18-1.32   |                    |       | 1.13*     |   |           |    |                         |
| Hb(aB)-Methæmoglobin                 | P(kB)-Hydrogencarbonat (aktuel)                     | mmol/L | 18.0-23.0   |                    |       | 24.1*     |   |           |    |                         |
| HB(aB)-O2 saturation                 | P(kB)-Hydrogencarbonat (standard)                   | mmol/L | 22.0-27.0   |                    |       | 22.8      |   |           |    |                         |
| Hb(B)-Carbonmonoxidhæmool            | Øvrino                                              | 1      | 1           | 10                 |       | 0000000   |   |           |    | r                       |

#### Heilivágslisti

Yvirlit yvir heilivág hjá borgarum, ið er ordineraður, sæst undir menupunktinum Medicin - Lægemiddellisten.

Lægemiddellisten er skiljiblaðið, sum tú altíð kemur fyrst inn á, og sum gevur heildarmyndina yvir heilivágin, sum er aktivur, bæði sum fastur heilivágur, pn. og hvat er í Skamtan.

#### Administrera heilivág

#### Medicin – Lægemiddellisten - Administrationslisten.

Administrationslistan finnur tú við at velja skiljiblaðið Administrationslisten, ið liggur við síðuna av Lægemiddellisten, har skráseta røktarstarvsfólk fyri heiliváginum, sum er givin. Á listanum sæst bert aktivur heilivágur. Tað ber til at stilla, hvussu stórt tíðarskeið tú skalt síggja á skerminum í senn, hvussu medisinið skal sorterast, og skermvísing, har tú kanst velja millum vanliga og eina størri vísing, sum vísir fleiri upplýsingar fyri hvønn heilivág.

Tað er umráðandi at har er ein grønur bjálki ovast, oman fyri har tablettirnar vísa seg. Grøni liturin merkir, at listin er aktivur, sum ger hann lættari at brúka. Um ein reyður bjálki eisini er ovast, er tað tí at heilivágur, sum eigur at administrerast, ikki er blivin tað, tvs ein áminning/ávaring.

| Or   | dinationer 251224-072 Testes Sa                             | nnar Testesen                |              |                 |             |                |                  |                               |                   |
|------|-------------------------------------------------------------|------------------------------|--------------|-----------------|-------------|----------------|------------------|-------------------------------|-------------------|
| æg   | emiddellisten Administrationsliste                          | en Receptoversigten Ny       |              |                 |             |                |                  |                               |                   |
| lvar | sler: 👩 🏀 📳                                                 |                              |              |                 |             | 1              | E E              | 0                             |                   |
| nek  | etviening                                                   | Sorter listen efter          |              |                 |             | 2 år           | 1 år 1 måned 1   | uge 1 dag <mark>1 t</mark> ir | me 15 min         |
| M    | in Maks                                                     | Næste administrering         | ¥            | 2022 jun.,on 08 | to          | 09             | fr               | 10                            | lø ·              |
|      |                                                             |                              |              | :00 08:00 1     | 6:00 00:00  | 08:00          | 16:00 00:00      | 08:00                         | 16:00 00:00       |
| ers  | kredne administrationer [28]                                |                              |              | 2               |             |                |                  |                               |                   |
|      | Atorvastatin "Krka", 10 mg<br>Oralt, filmovertrukken tablet | 1 filmovertrukken tablet x Σ |              | 1 filmtabl      | -           | 1 filmtabl     |                  | 1 filmtabl                    |                   |
| 4    | Digoxin "DAK", 62,5 mikrogram<br>Oralt, tablet              | 1 tablet x 1itv Σ            |              | 1 tab           |             | 1 tab          |                  | 1 tab                         |                   |
|      | Entocort, 3 mg<br>Oralt, kapsel med modificeret udlø        | 3 kapsler med modificere ∑   | -            | 3 kap.m         |             | 3 kap.m        | 3 kap.m          | 3 kap.m                       | 3 kap.m           |
|      | Kaleorid, 750 mg<br>Oralt, depottablet                      | 1 depottablet x 3itv ∑       |              | 1 dep.ta 1 dep. | ta 1 dep.ta | 1 dep.ta 1 d   | ep.ta. 1 dep.ta. | 1 dep.ta 1 de                 | p.ta., 1 dep.ta., |
|      | Magnyl "DAK", 100 mg<br>Oralt, enterotablet                 | 1 enterotablet x 1itv Σ      | -            | 1 ent.tab       |             | 1 ent.tab      |                  | 1 ent.tab                     |                   |
| A    | Mildin, 10 mg<br>Oralt, tablet                              | 1 tablet x 1itv Σ            | -            | 1 tab           |             | 1 tab          |                  | 1 tab                         |                   |
| 4    | OxyContin Depot, 10 mg<br>Oralt, depottablet                | 1 depottablet x 2itv Σ       |              | 1 dep.ta.,      | 1 dep.ta    | 1 dep.ta.,     | 1 dep.ta         | 1 dep.ta                      | 1 dep.ta.,        |
|      | Xarelto, 20 mg<br>Oralt, filmovertrukken tablet             | 1 filmovertrukken tablet xΣ  | <b>b</b> (1) | 1 filmtabl      |             | 1 filmtabl     |                  | 1 filmtabl                    |                   |
|      | Xigduo, 5 mg/1000 mg<br>Oralt, filmovertrukken tablet       | 1 filmovertrukken tablet x Σ | -            | 1 filmtabl      |             | 1 filmtabl     |                  | 1 filmtabl                    |                   |
|      | Madopar "62,5", 50 + 12,5 mg<br>Oralt, kapsel, hård         | 1 kapsel, hård kl 7+2 kap… ∑ |              | •••<br>Overlap  |             | •••<br>Overlap |                  | •••<br>Overlap                |                   |
| ľ    | Furix, 40 mg<br>Oralt, tablet                               | 1 tablet x 1itv Σ            | -            | 1 tab           |             | 1 tab          |                  | 1 tab                         |                   |
| T    | Hjertemagnyl, 75 mg<br>Oralt, filmovertrukken tablet        | 1 filmovertrukken tablet x 5 | •            | 1 filmtabl      |             | 1 filmtabl     |                  | 1 filmtabl                    |                   |

Sí annars minnislepar um Administratión av heilivági.

Triðja skiljiblaðið í Lægemiddellisten eitur Receptoversigten.

Í *Receptoversigten* er møguligt at síggja, um borgarin hevur heilivág í Skamtan, sí mynd. Hetta sæst á síðuni, og eisini í knøttinum niðast á síðuni, *Apotekets Udleveringshistorik*.

| ægemiddellisten            | Administrationslis         | ten Rece  | eptoversigten Ny                          |                         |                |                            |               |        |               |               |
|----------------------------|----------------------------|-----------|-------------------------------------------|-------------------------|----------------|----------------------------|---------------|--------|---------------|---------------|
| ter Yis                    |                            | s Ingen   | Sidste Alle                               | Vis makulerede recepter |                |                            |               |        |               |               |
| Aktive ordinationer        | Afsluttede ordin           | ationer   |                                           |                         |                |                            |               |        |               |               |
| Lægemiddel                 |                            | Styrke    | Doseri                                    | ng                      | Antal recepter | Ordinationsårsag           | Sidste recept | Ændret | Startdato     | Slutdato      |
| gangværende ordi           | nationer                   |           |                                           |                         |                |                            |               |        |               |               |
| Cloxacillin "Ma            | cure"                      | 1g        | 2 g engangsdosis                          |                         | 0              | antibiotika profylakse ort |               |        | 02-02-2022    | 02-02-2022    |
| Cloxacillin "Ma            | cure"                      | 1 g       | 2 g engangsdosis                          |                         | 0              | antibiotika profylakse ort |               |        | lkke planlagt | lkke planlagt |
| Contalgin                  |                            | 10 mg     | 1 depottablet 2 gang(e) dagligt i 5 dage  |                         | 0              | mod stærke smerter         |               |        | 02-02-2022    | 06-02-2022    |
| Contalgin                  |                            | 10 mg     | 1 depottablet 2 gang(e) dagligt i 5 dage  |                         | 0              | mod stærke smerter         |               |        | lkke planlagt | lkke planlagt |
| Fortecortin                | Fortecortin                |           | 8 mg engangsdosis                         |                         | 0              | fyri postoperativ kvalme   |               |        | 02-02-2022    | 02-02-2022    |
| Fragmin                    |                            | 5.000 an  | 5000 anti-Xa IE kl 18:00 indtil videre    |                         | 0              | blóðtynnandi í samband     |               |        | 10-02-2022    | Indtil videre |
| Fragmin                    | Fragmin                    |           | 5000 anti-Xa IE kl 18:00 indtil videre    |                         | 0              | blóðtynnandi í samband     |               |        | Ikke planlagt | lkke planlagt |
| Ibumetin                   |                            | 400 mg    | 1 filmovertrukken tablet 3 gang(e) dagli  |                         | 0              | fyri pínu                  |               |        | 02-02-2022    | 04-02-2022    |
| Ibumetin                   |                            | 400 mg    | 1 filmovertrukken tablet 3 gang(e) dagli  |                         | 0              | fyri pinu                  |               |        | Ikke planlagt | Ikke planlagt |
| JERN C TABL "MEDIC" 200 ST |                            |           | 1 tablet 2 gang(e) dagligt i 90 dage      |                         | 0              | fyri jarntrot              |               |        | lkke planlagt | lkke planlagt |
| Laxoberal                  |                            | 7,5 mg/ml | I 10 orale dråber ved behov, max. 20 ora  |                         | 0              | mod forstoppelse           |               |        | lkke planlagt | lkke planlagt |
| Metoclopramid              | Metoclopramide "Accord"    |           | 1 tablet ved behov maksimum 3 gang(       |                         | 0              | mod kvalme                 |               |        | lkke planlagt | lkke planlagt |
| Morfin "DAK"               |                            | 10 mg     | 1 tablet ved behov, max. 4 tabletter pr d |                         | 0              | mod stærke smerter         |               |        | lkke planlagt | Ikke planlagt |
| Omeprazol "Me              | Omeprazol "Medical Valley" |           | 1 enterokapsel, hård 1 gang(e) dagligt    |                         | 0              | fyri magan                 |               |        | 02-02-2022    | 08-02-2022    |
| Panodil                    |                            | 500 mg    | 2 filmovertrukne tablet                   | ter 4 gang(e) dag       | 0              | mod smerter                |               |        | 02-02-2022    | 15-02-2022    |
| Panodil                    |                            | 500 mg    | 2 filmovertrukne tablet                   | ter 4 gang(e) dag       | 0              | mod smerter                |               |        | lkke planlagt | lkke planlagt |
| UNIKALK SILV               | UNIKALK SILVER 180 ST      |           | 1 tablet 2 gang(e) dagligt indtil videre  |                         | 0              | kálk og vitamin d ískoyti  |               |        | 10-02-2022    | Indtil videre |
| UNIKALK SILV               | UNIKALK SILVER 180 ST      |           | 1 tablet 2 gang(e) dagligt indtil videre  |                         | 0              | kálk og vitamin d ískoyti  |               |        | Ikke planlagt | lkke planlagt |
| Xarelto                    |                            | 10 mg     | 1 filmovertrukken tablet 1 gang(e) dagli  |                         | 0              | til forebyggelse af blodpr |               |        | 02-02-2022    | 08-03-2022    |
| PN                         |                            |           |                                           |                         |                |                            |               |        |               |               |
| Laxoberal                  |                            | 7,5 mg/ml | 10 orale dråber ved b                     | ehov, max. 20 ora       | 0              | mod forstoppelse           |               |        | 02-02-2022    | 07-02-2022    |
| Metoclopramid              | e "Accord"                 | 10 mg     | 1 tablet ved behov ma                     | aksimum 3 gang(         | 0              | mod kvalme                 |               |        | 02-02-2022    | 05-02-2022    |
| Morfin "DAK"               |                            | 10 mg     | 1 tablet ved behov, m                     | ax. 4 tabletter pr d    | 0              | mod stærke smerter         |               |        | 02-02-2022    | Indtil videre |
| Morfin "DAK"               |                            | 10 mg     | 1 tablet ved behov, m                     | ax. 4 tabletter pr d    | 0              | mod stærke smerter         |               |        | 10-02-2022    | Indtil videre |

## Samskifta umvegis messenger í Cosmic

Í Cosmic er møguligt at samskifta við aðrar cosmic-brúkarar á ein tryggan hátt við messenger. Á vinstru síðu á skíggjanum sæst ein brævbjálvi.

Við at trýsta á brævbjálvan opnar messenger, sí minnislepan Send boð umvegis messenger.

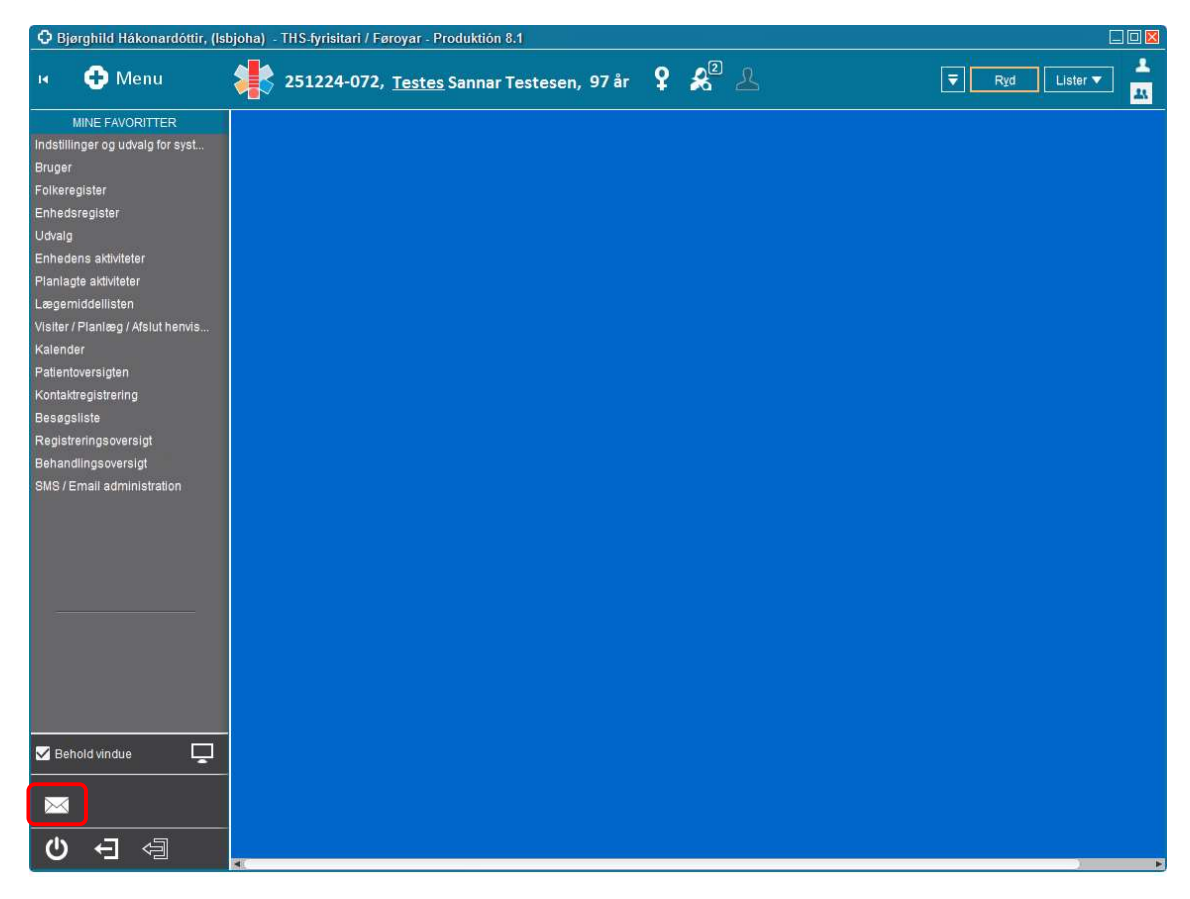

## Frálærutilfar

Nærri kunning um Cosmic og frálærutilfar er at finna á ths.fo undir yvirskriftini Kommunalu heilsutænastan. Har finnast m.a. minnislepar, ið eru stig fyri stig vegleiðingar, sum vísa, hvussu Cosmic virkar. Eisini er kunning um, hvussu tú kanst rita inn á e-learning heimasíðuna, sum vísir filmsbrot um, hvussu Cosmic virkar. Filmurin um trygd og trygdarbrot er eisini at finna á heimasíðuni ths.fo.

### Loyniorð

Set teg í samband við tín leiðara fyri at verða upprættaður sum cosmic-brúkari.

#### Hevur tú trupulleikar við at rita inn í Cosmic, skalt tú seta teg í samband við:

## KT-Skivan Ring 304519 Mail: servicedesk@heilsunet.fo